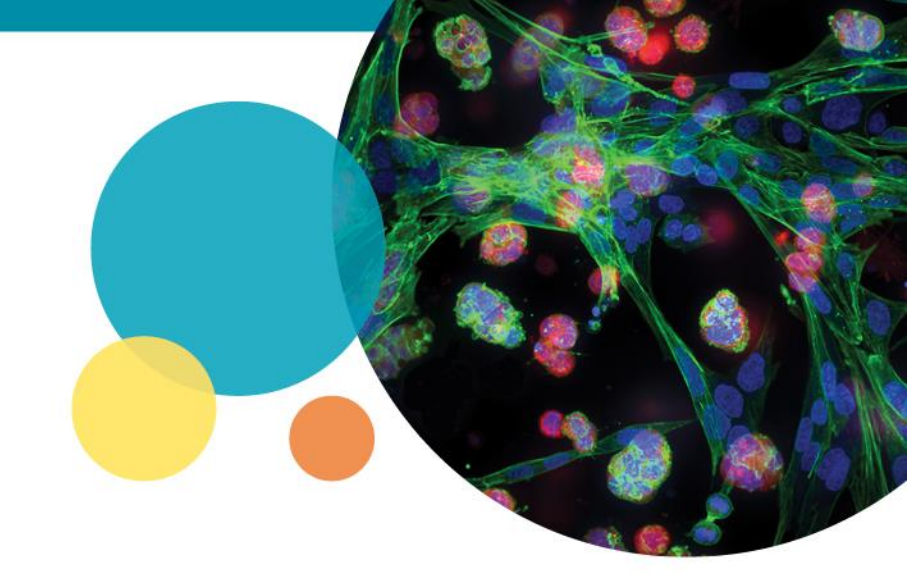

## **CellReporterXpress® Software Guide**

### Post-Acquisition Image Analysis

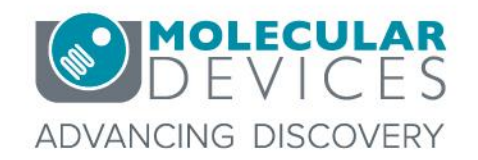

For research use only. Not for use in diagnostic procedures. © 2012-2018. Trademarks are the property of Molecular Devices, LLC or their respective owners.

# **Support Resources**

- Help button within CellReporterXpress<sup>®</sup> Software
- Support and Knowledge Base: <u>http://mdc.custhelp.com</u>
- Email Technical Support: <u>support@moldev.com</u> (US) <u>techsupport.eu@moldev.com</u> (EU)
- Telephone Technical Support: 800-635-5577 (US) or +44 118 944 8000 (EU), select options for Technical Support → Cellular Imaging Products →ImageXpress Products

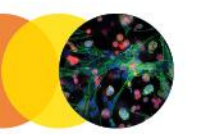

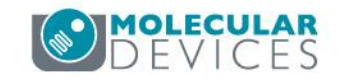

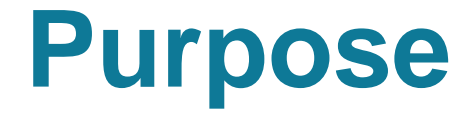

- This document provides a step-by-step review of CellReporterXpress to:
  - Add analyses after images have been acquired

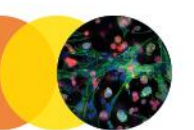

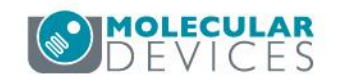

#### ⑦ 🖏 ∧ E→

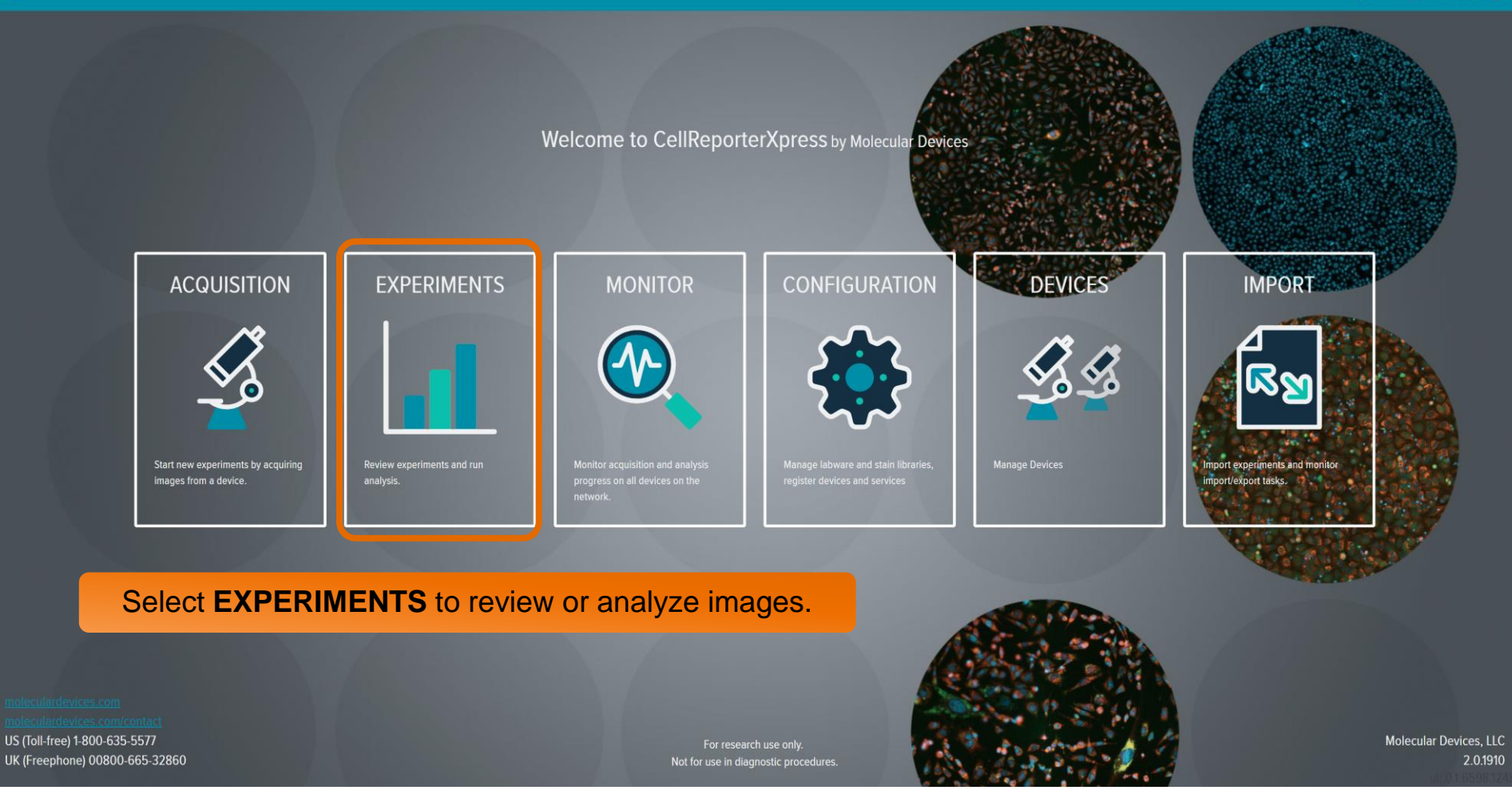

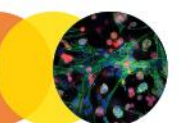

4

슶

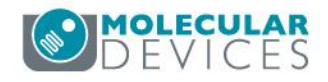

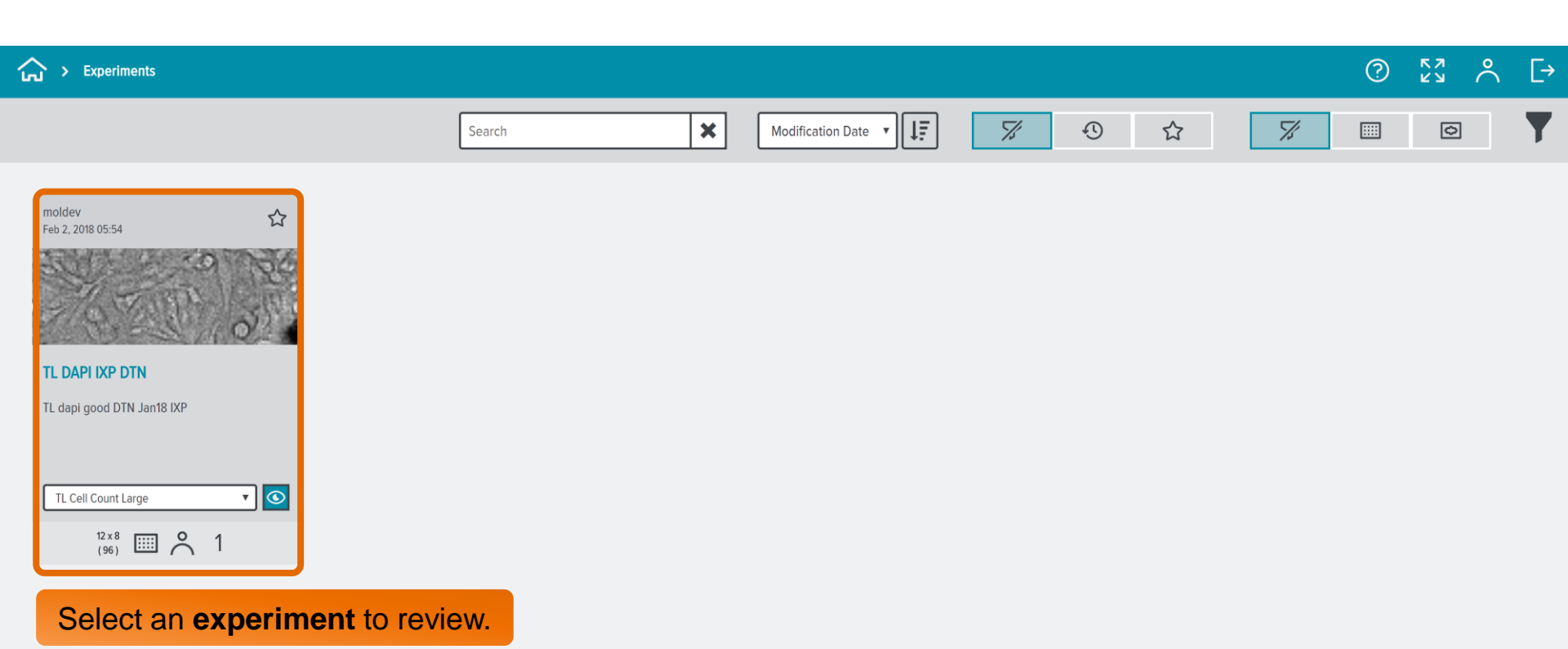

ui: 0.1.6598.12482

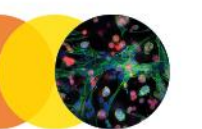

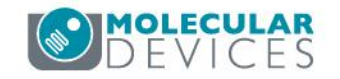

| > Experiments > TL DAPI IXP DTN > Analyses                                   |                       |                                                                                                    | ?                | К Л<br>К Л | $\stackrel{\circ}{\sim}$ | [→       |
|------------------------------------------------------------------------------|-----------------------|----------------------------------------------------------------------------------------------------|------------------|------------|--------------------------|----------|
| Experiment Name 💉 Geo<br>TL DAPI IXP DTN 96                                  | eometry<br>6 (12 × 8) | escription 💉<br>L dapi good DTN Jan18 IXP                                                                                                    | Barcode 🖋<br>N/A |            |                          | ^        |
| Operations                                                                   |                       | nnotation Groups Compounds<br>0 0                                                                                                    | Barcode 💉<br>N/A |            |                          |          |
| Analyses 1) S                                                                | elect                 | Analysis tab to access current analyses or add a new analysis                                                                                                    |                  | ]          |                          |          |
| + Add Analysis                                                               |                       | PLATE TIME VIEW     IMAGES     PLATE VIEW     SUMMARIZE DATA       Image: Image of the second second sec |                  |            |                          |          |
| Cell Count DAPI<br>moldev<br>Jan 19, 2018 06:56<br>f(x) Cell Count<br>Launch | Selec                 | + Add Analysis to add a new analysis to the experiment.          INPUTS       TIME POINTS LIST       MEASUREMENTS       DESCRIPTION         Nuclei       Target       Nuclei         DAPI       Intensity       100                                                                                                    |                  |            |                          |          |
| TL Cell Count Small<br>laurence.monnet@moldev.com<br>Feb 2, 2018 05:36       | nall                  | Min 5<br>Width 30<br>Width                                                                                                    |                  |            |                          |          |
| TL Cell Count General<br>laurence.monnet@moldev.com<br>Feb 2, 2018 05:45     | ••••                  |                                                                                                    |                  |            |                          |          |
|                                                                              |                       |                                                                                                    |                  | L          | ii: 0.1.65               | 98.12482 |

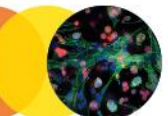

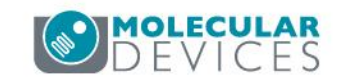

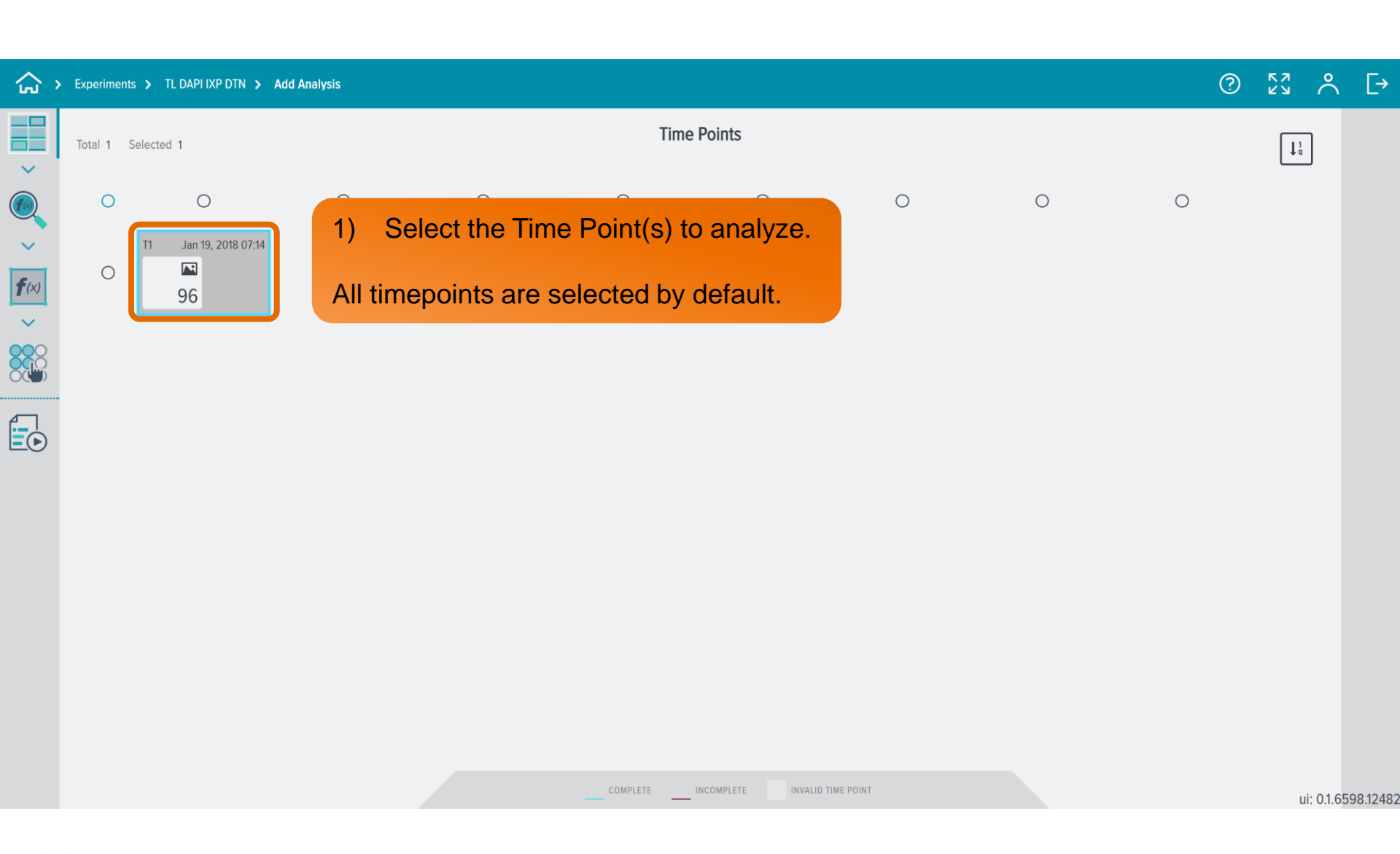

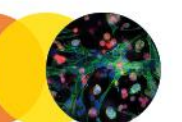

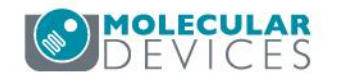

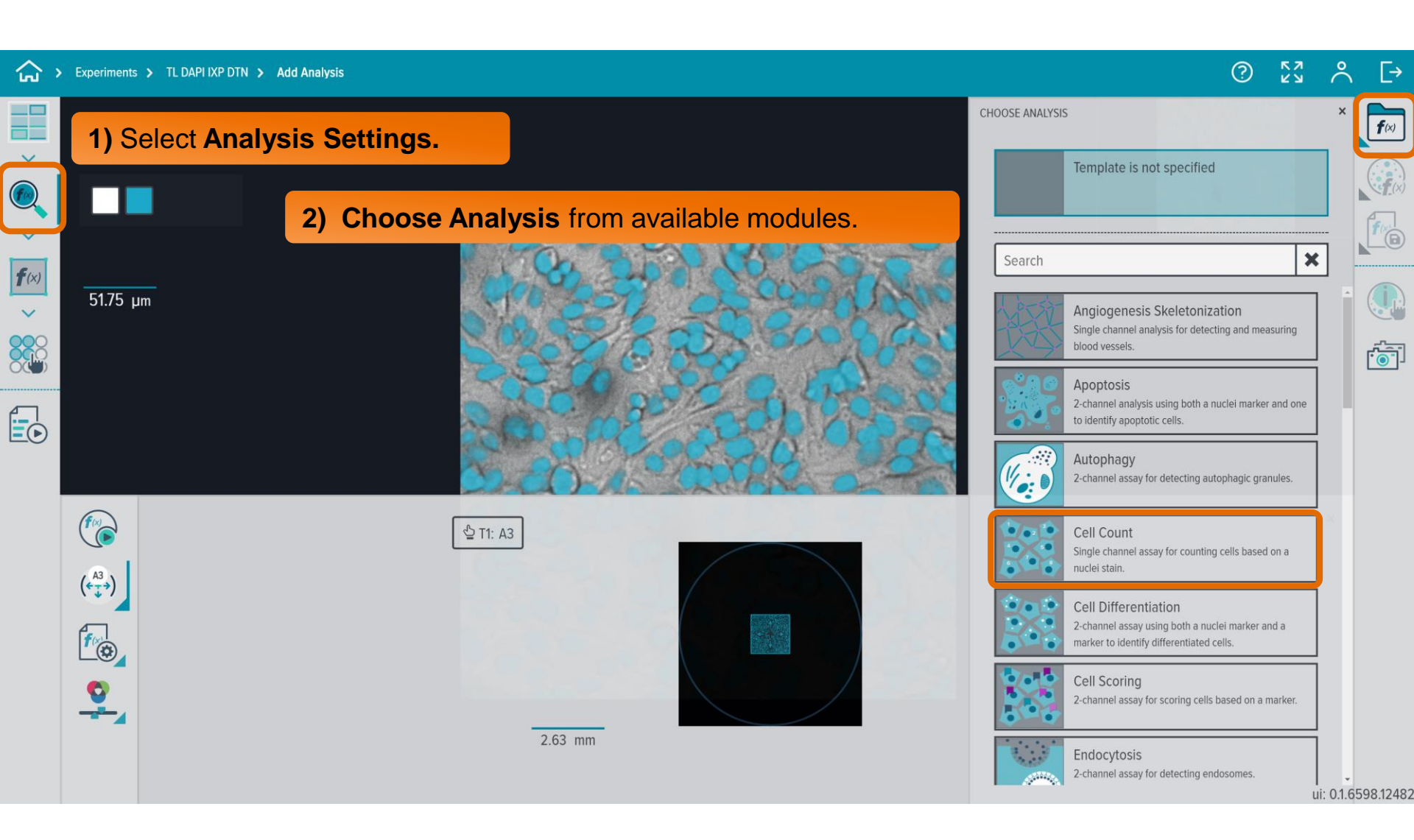

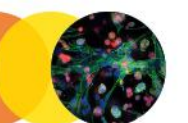

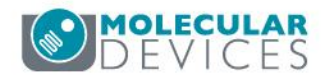

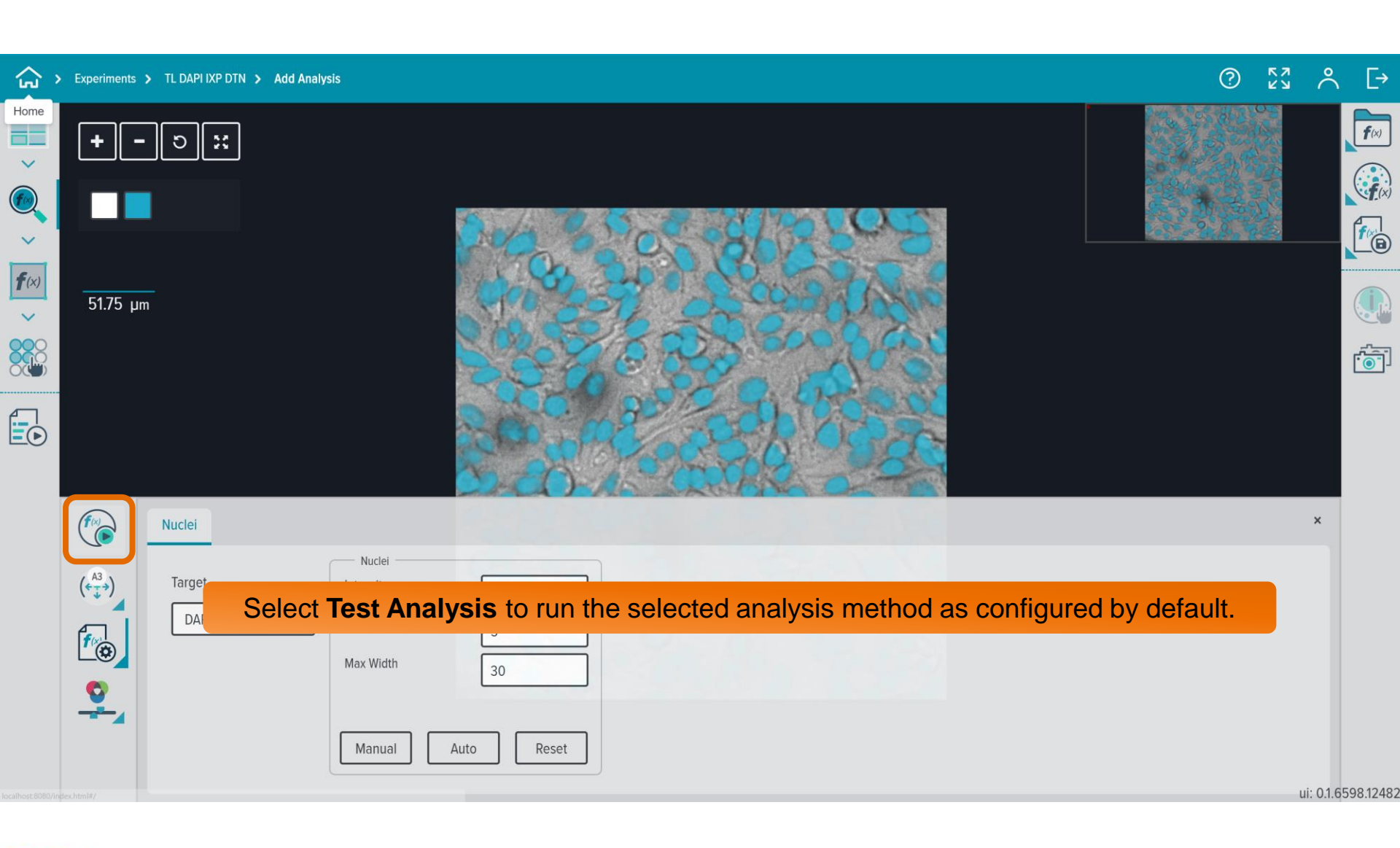

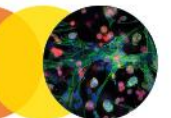

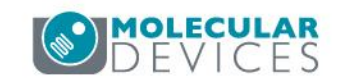

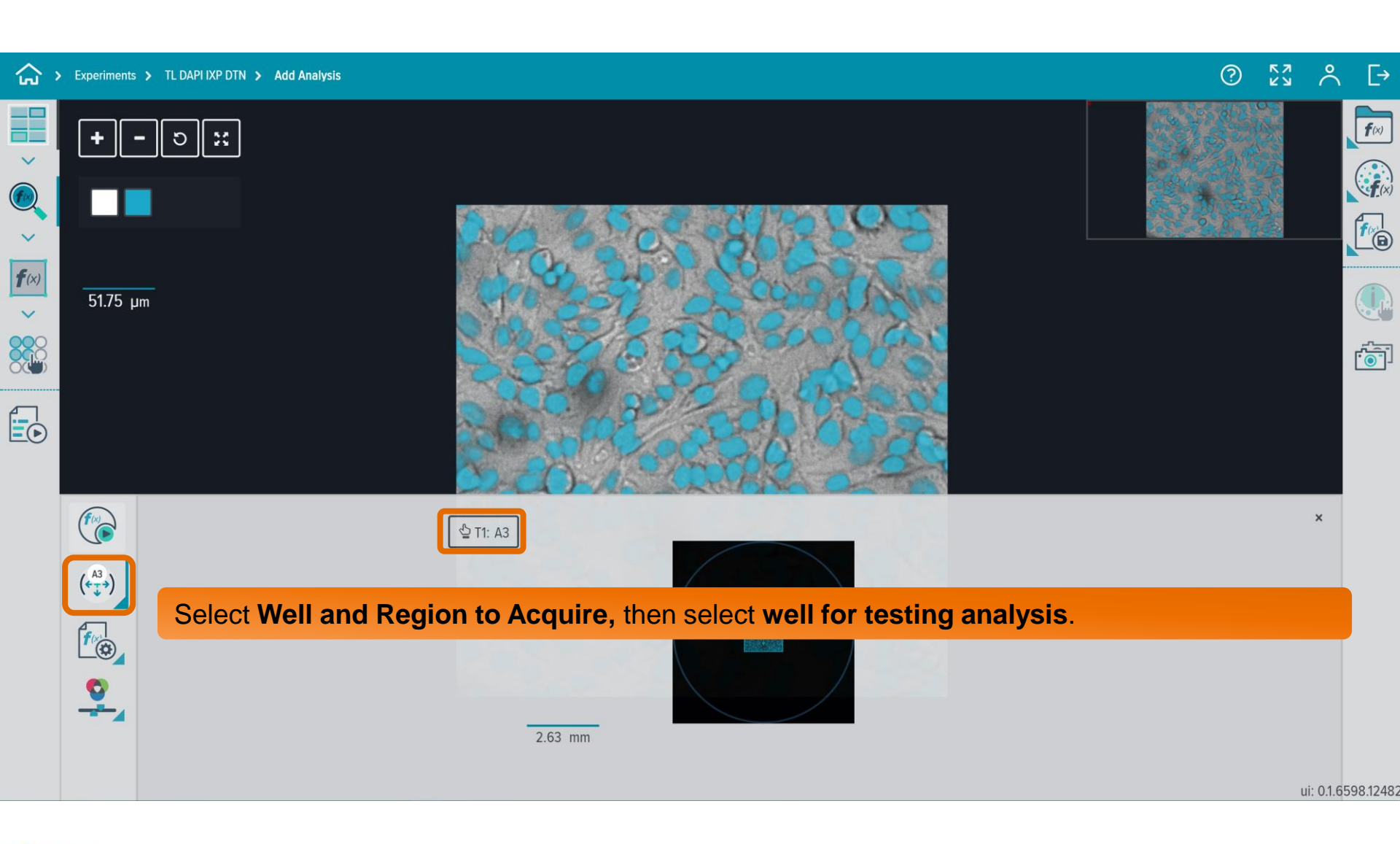

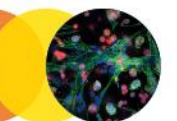

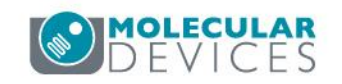

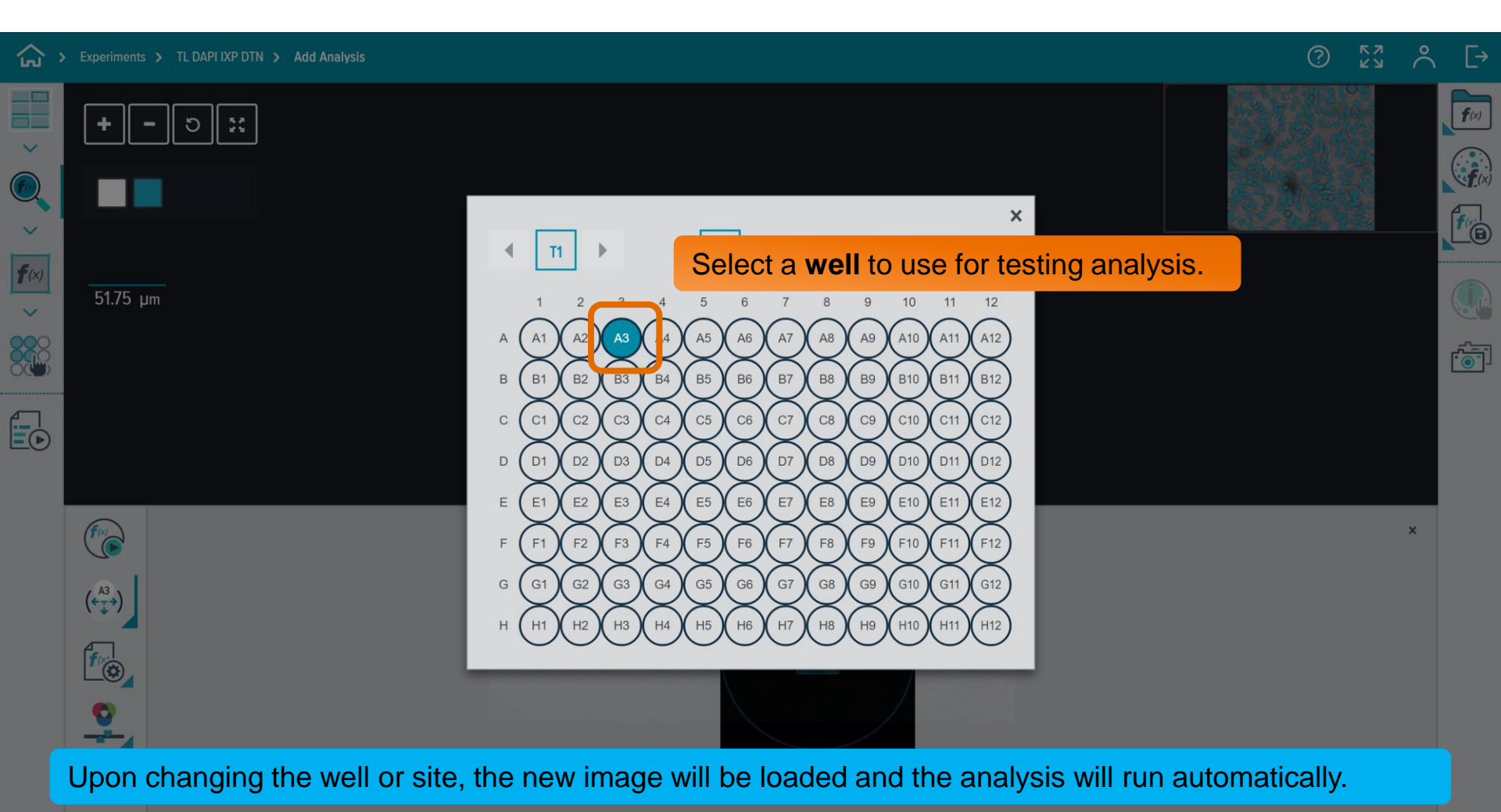

ui: 0.1.6598.12482

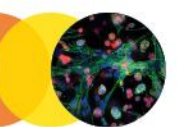

11

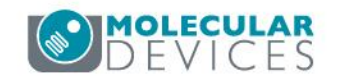

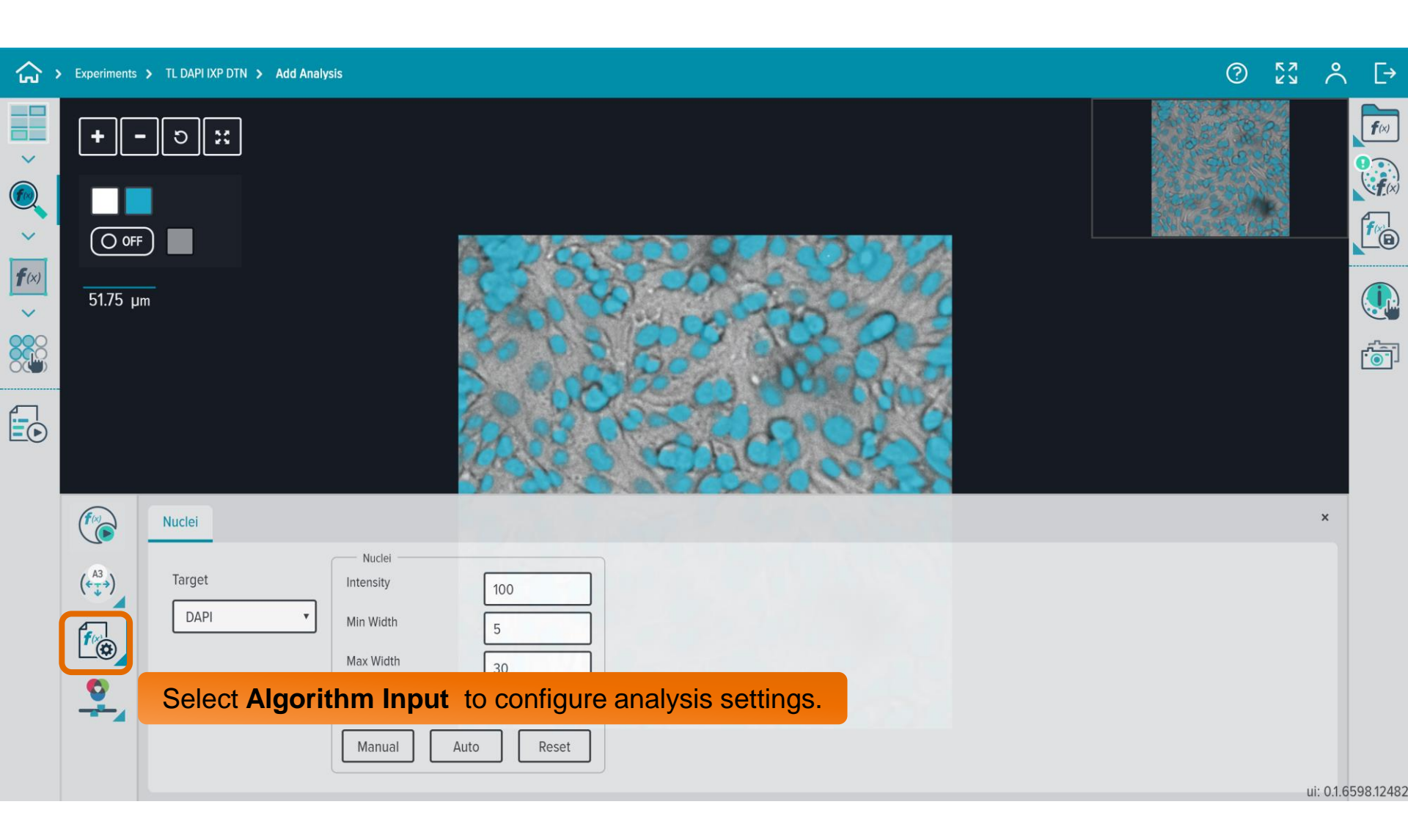

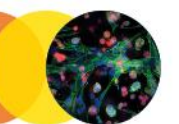

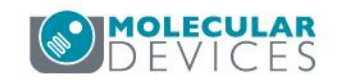

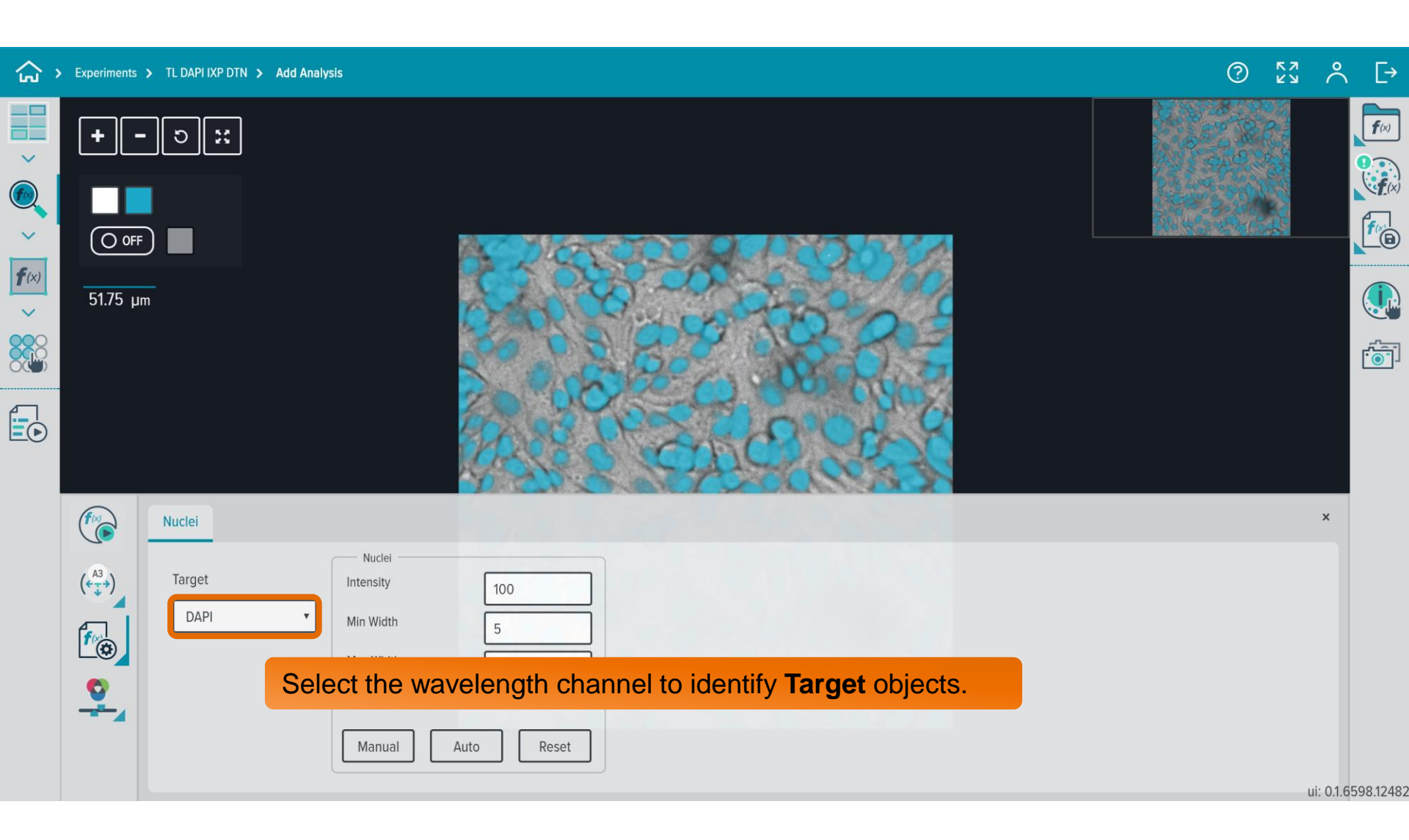

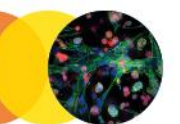

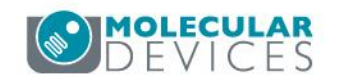

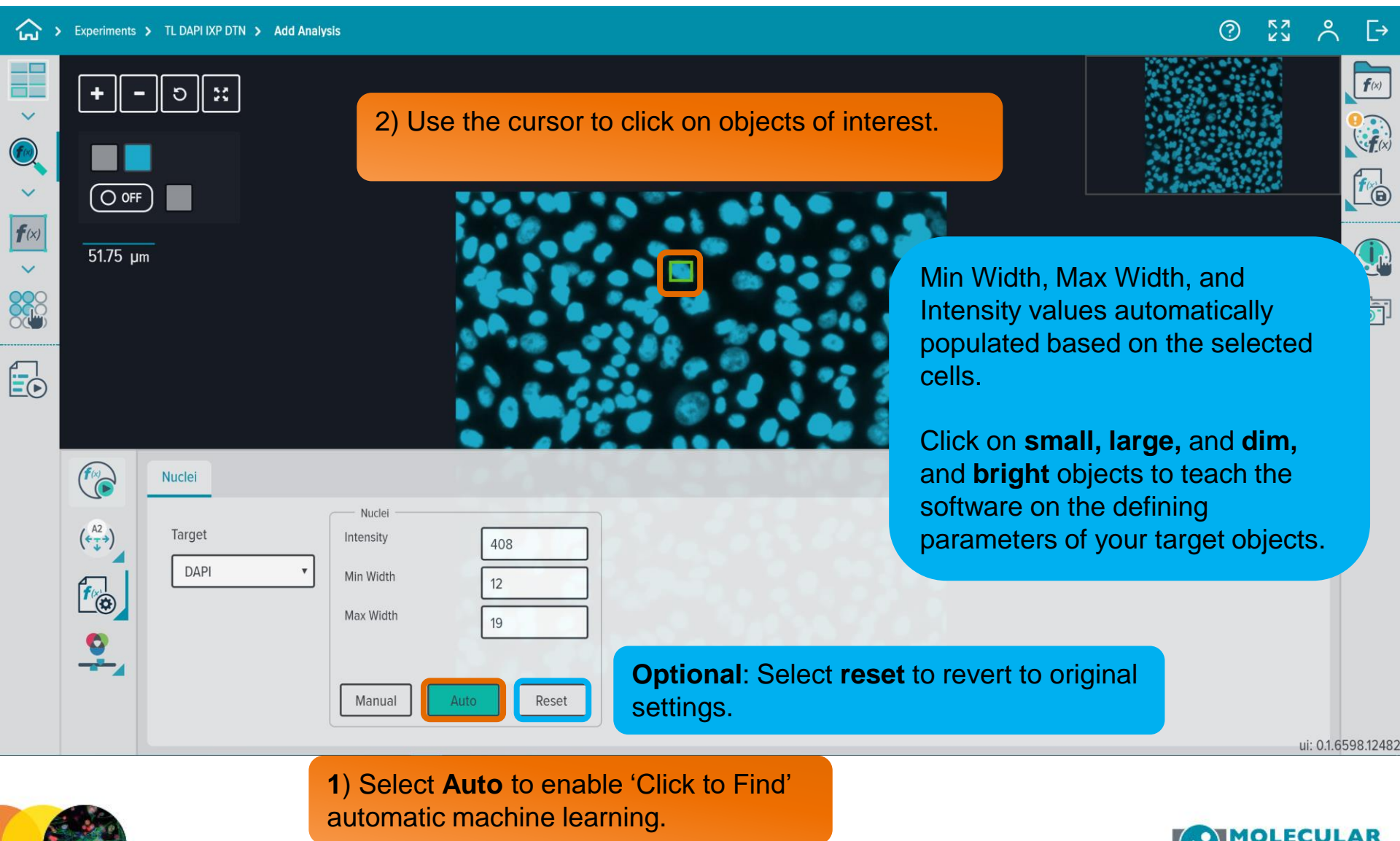

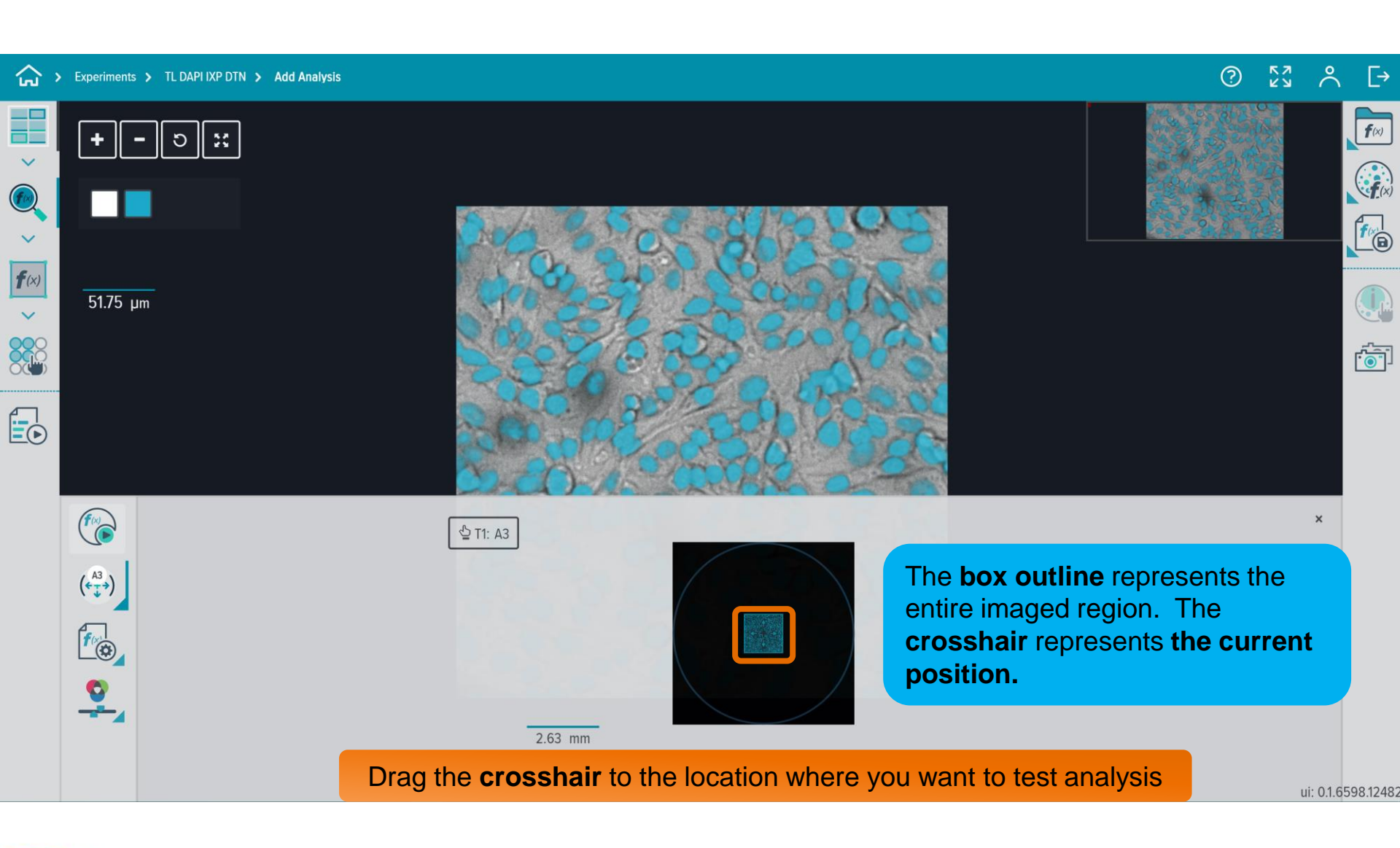

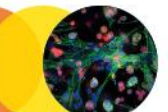

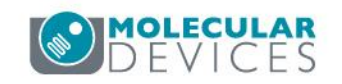

#### 3) Select Check to confirm the selection; X to reject. $\stackrel{\circ}{\sim}$ [→ > Experiments > TL DAPI IXP DTN > Add Analysis **f**(x) Э V **F** O OFF **f**(x) 2) Draw a box around an object of interest. Min 25.88 µm Width, Max Width, and Intensity values are set based DIGITAL ZOOM ريبي ا on the pixels within the box. Draw box as precisely as possible around the object for best results. (free × Nuclei Nuclei (<<sup>A2</sup>→) Target Intensity 100 DAPI Min Width 5

1) Select Manual mode to identify irregular objects by manually defining the location of the object.

Max Width

30

Reset

Auto

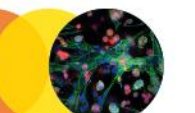

16

•

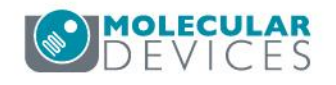

ui: 0.1.6598.12482

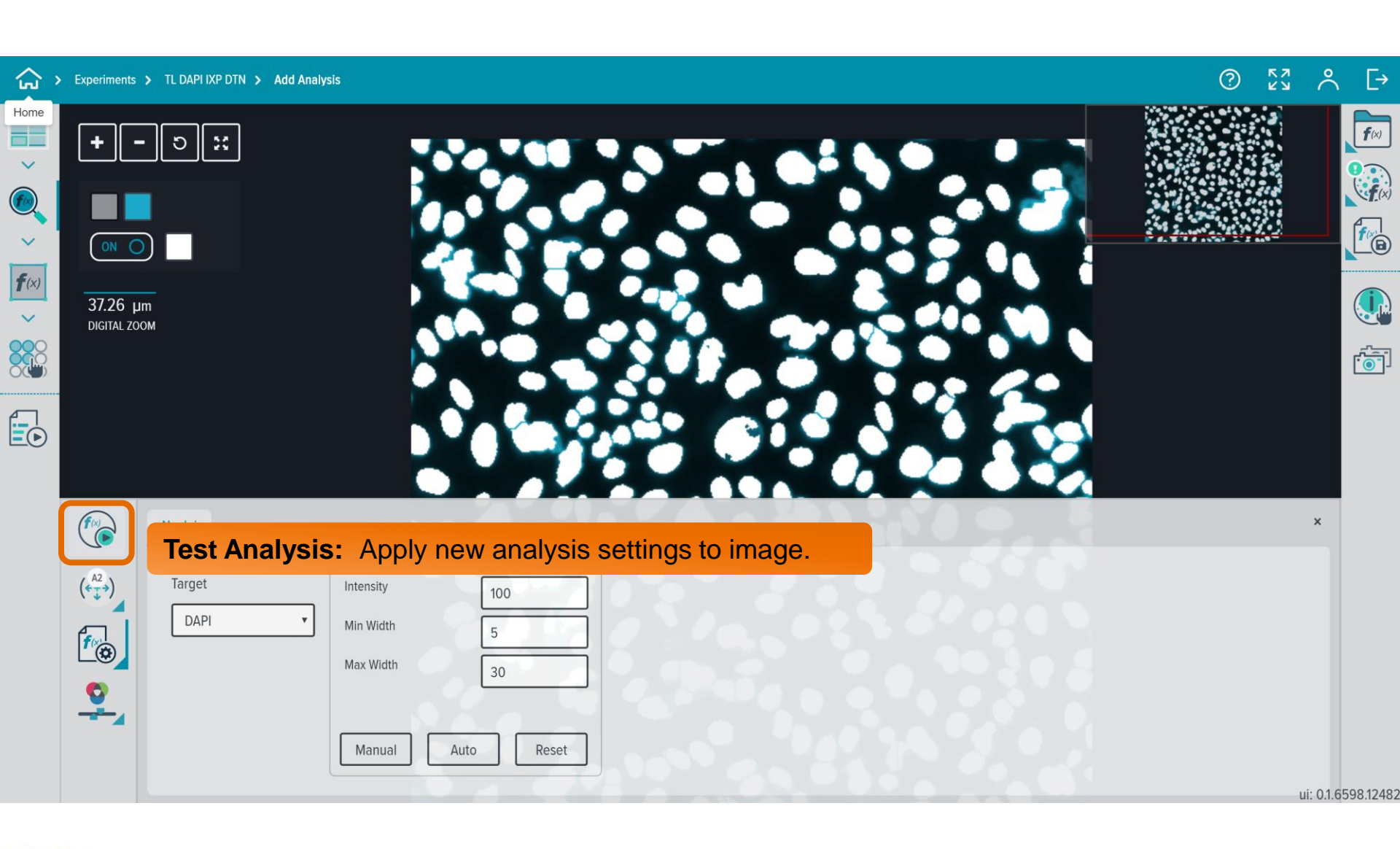

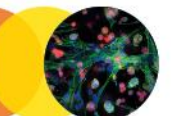

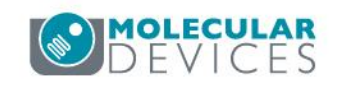

|                             | Experiments > TL D                                                                                                    | DAPI IXP DTN > Add Analysis                                                                            |                                                                                   | <u> </u>                                      | [→        |
|-----------------------------|----------------------------------------------------------------------------------------------------|----------------------------------------------------------------------------------------------------|-----------------------------------------------------------------------------------|-----------------------------------------------|-----------|
| Home                        | <b>+ -</b> D                                                                                                    |                                                                                                    | MEASUREMENTS Summary Measurements Cell Me                                         | xasurements                                   | fx)       |
| ><br><b>f</b> (%)<br>><br>* |                                                                                                    |                                                                                                    | Select / Deselect All Rec                                                         | Dommended Export                              |           |
|                             | 37.26 μm<br>digital zoom                                                                                                    | Select desired <b>summary</b> and <b>cell measurements</b> . All measurements are selected by default. | Cell Total Intensity<br>Cell Average Intensity<br>Cell Total Integrated Intensity | 261510 ON O<br>854.608 ON O<br>7.4721e+7 ON O |           |
|                             |                                                                                                    |                                                                                                    | Cell Average Integrated<br>Intensity<br>Total Area                                | 244186 ON O<br>40839.9 ON O                   |           |
|                             | Image: Nucl       (A2/2)       Image: Tar       Image: Tar       Imag | lei rget Intensity Intensity Intensity Min Width 5 Max Width 30 Manual Auto Reset                      | Average Area                                                                      | 133.464 ON O                                  |           |
|                             |                                                                                                    |                                                                                                    |                                                                                   | ui: 0.1.6                                     | 598.12482 |

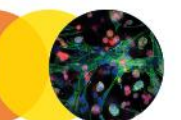

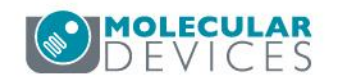

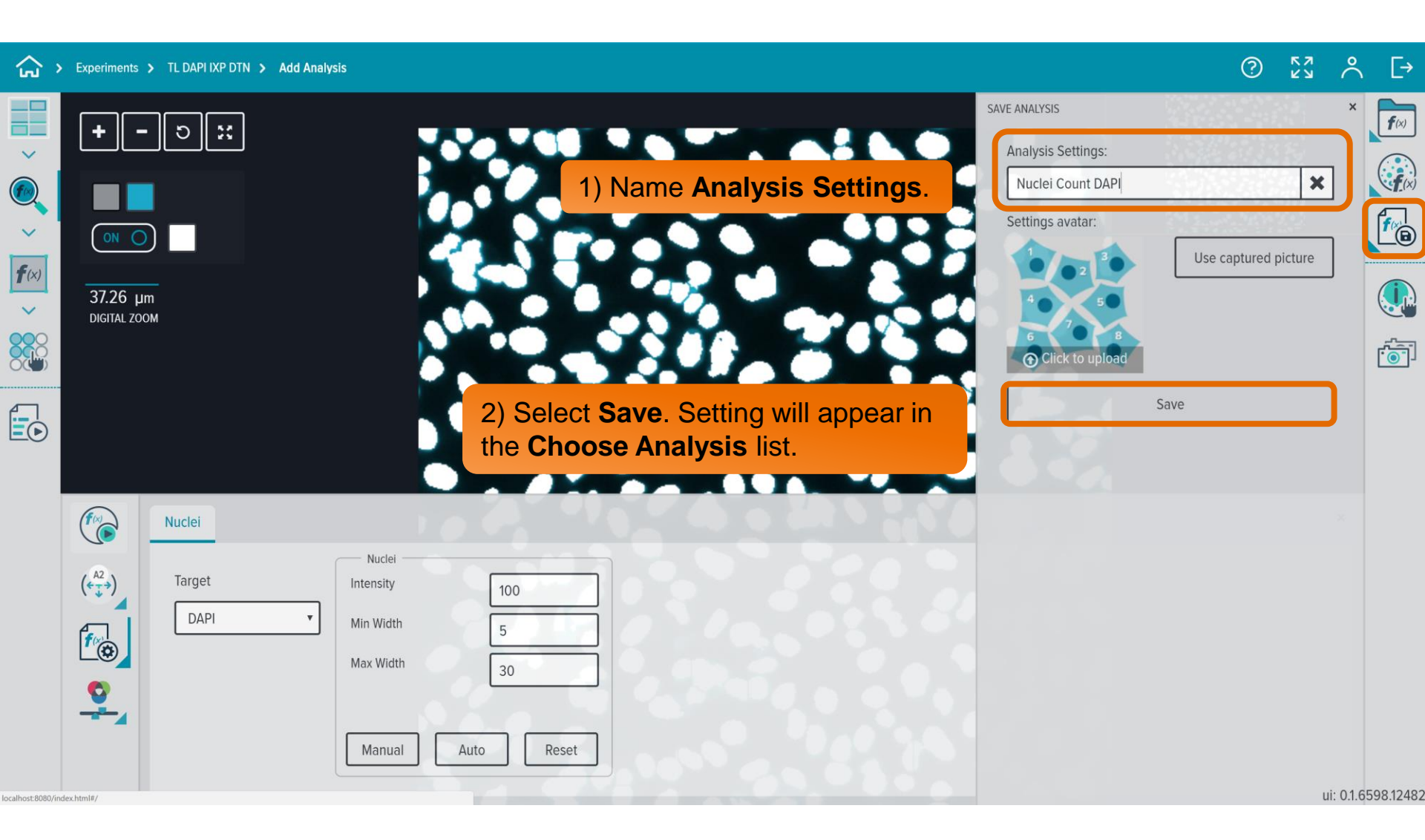

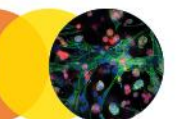

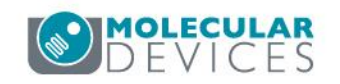

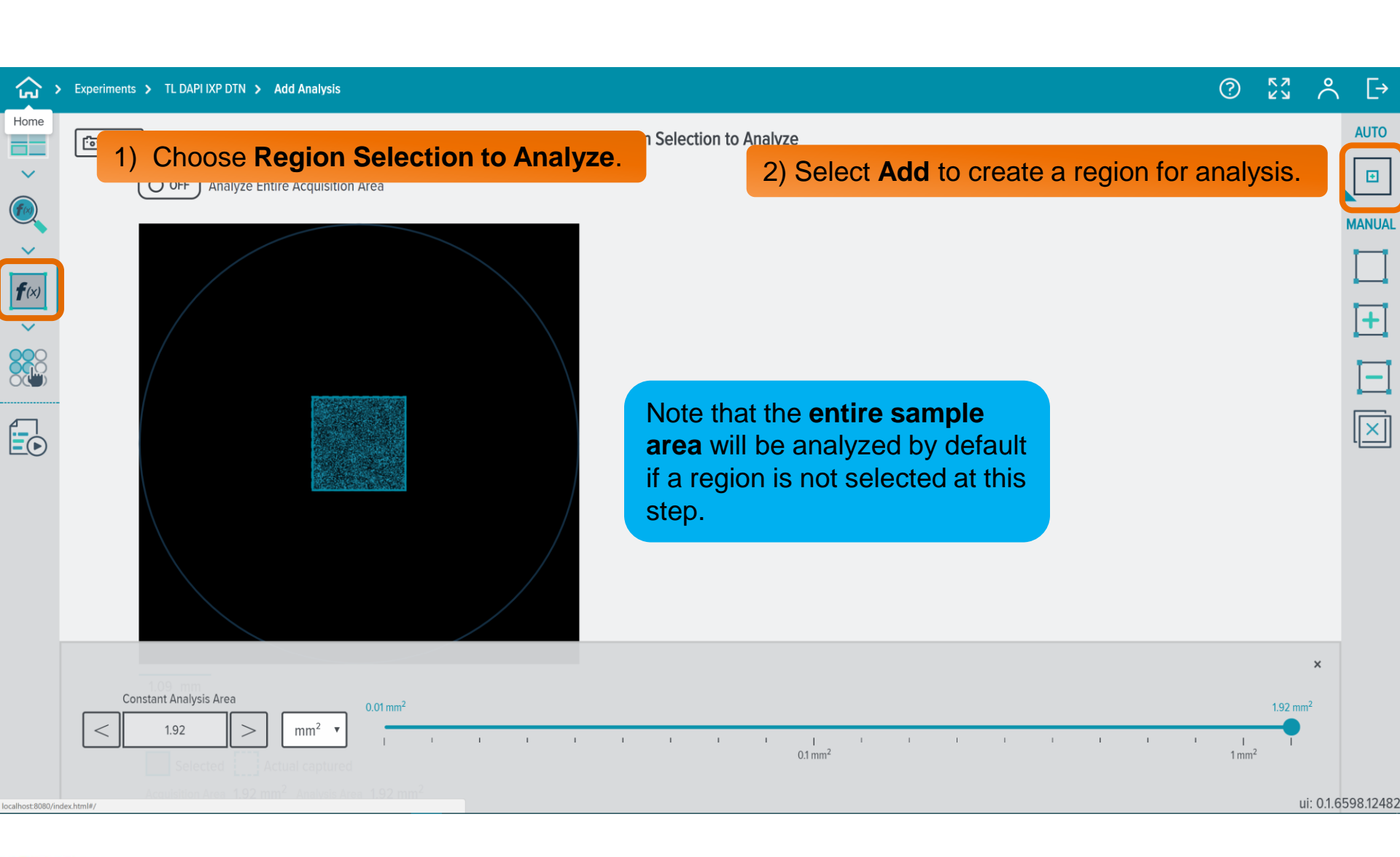

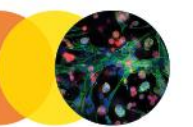

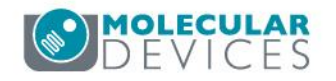

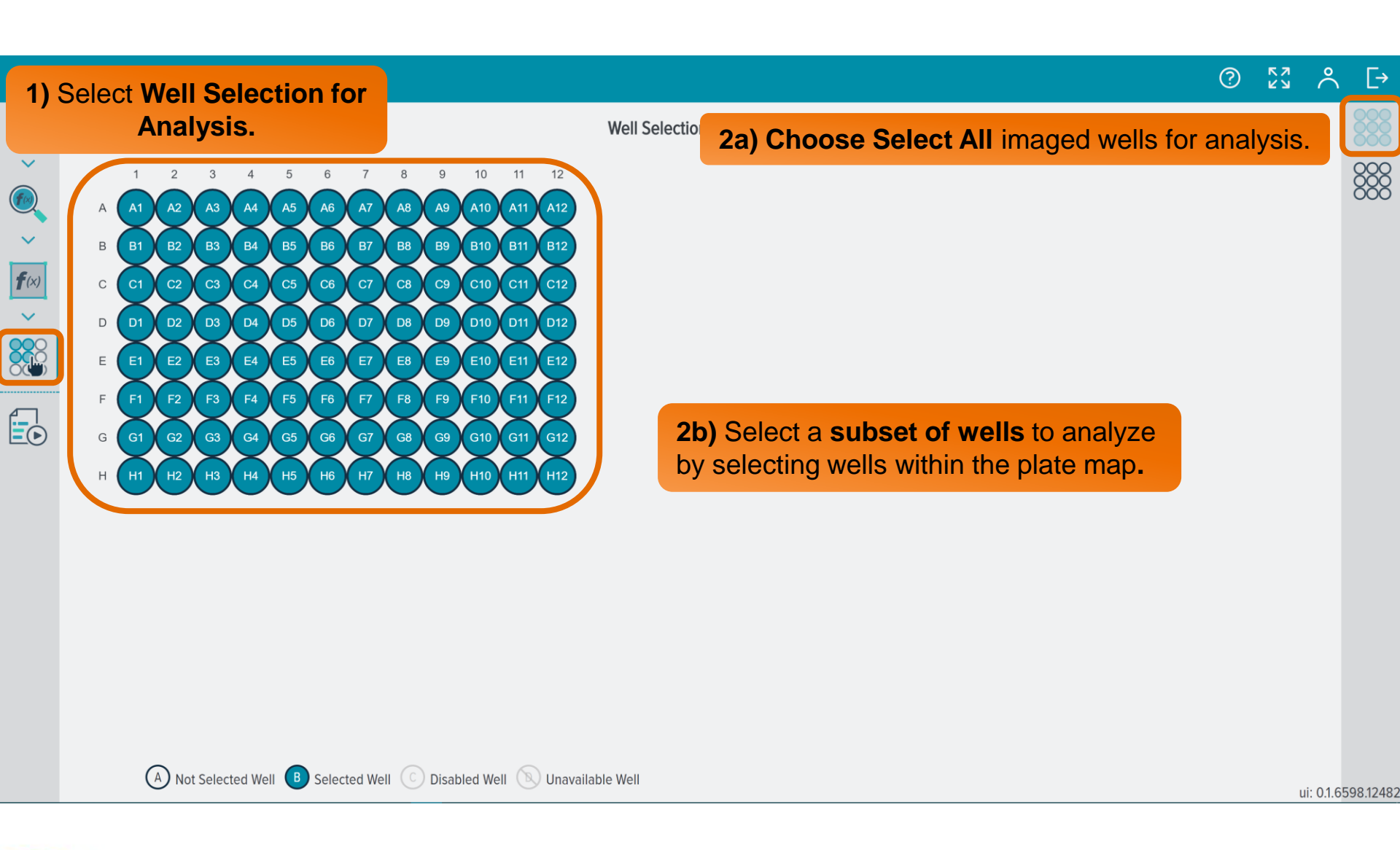

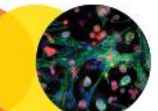

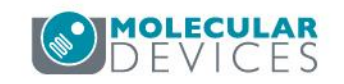

| <u>ن</u>     | Experiments > TL DAPI IXP DTN > Add / | Analysis    |                              |                   | ⑦ ፟\$3 ∧ [→               |
|--------------|---------------------------------------|-------------|------------------------------|-------------------|---------------------------|
|              | 2) Enter an Analy                     | sis name    | (required) and <b>descri</b> | otion (optional). |                           |
|              | Analysis name *                       |             |                              |                   |                           |
| ~            | Analysis description                  |             |                              |                   | 3) Select Run Experiment. |
| <b>f</b> (x) |                                       |             |                              |                   |                           |
|              |                                       |             |                              |                   |                           |
|              | Validation Analysis Parameters        | ò           |                              |                   |                           |
| EO           | Plate                                 | 12x8        | 96 BD PDL 354640 [1]_4       |                   |                           |
| <b>1)</b> S  | elect Run Protocol                    | •           |                              |                   |                           |
|              | ✓ <u>Time Points</u>                  | Selected: 1 | Will be analyzed: 1          |                   |                           |
|              |                                       |             |                              |                   |                           |
|              |                                       |             |                              |                   |                           |
|              |                                       |             |                              |                   |                           |
|              |                                       |             |                              |                   |                           |

ui: 0.1.6598.12482

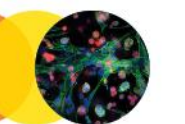

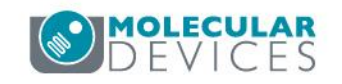

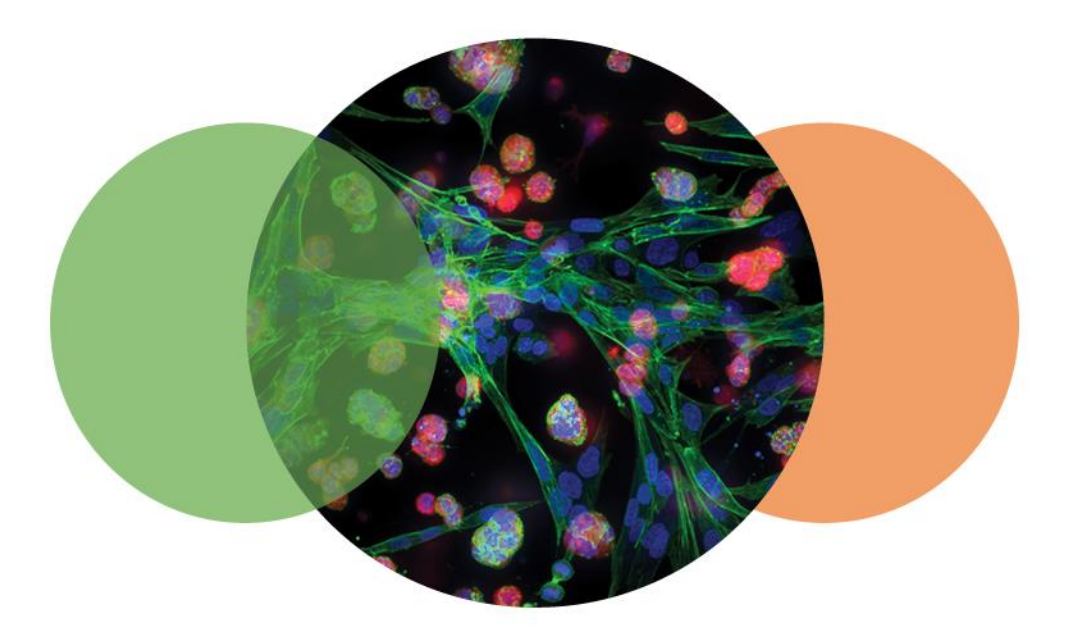

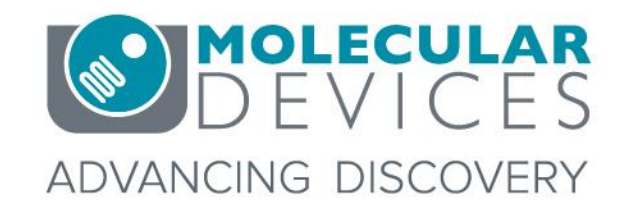

For research use only. Not for use in diagnostic procedures. © 2012-2018. Trademarks are the property of Molecular Devices, LLC or their respective owners.